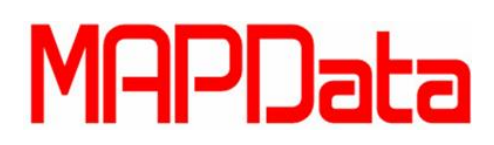

Tutorial Plant 3D – Criação de Estrutura Metálica

Neste tutorial iremos ensinar você a utilizar os comandos Grid e Member para a criação de uma estrutura metálica básica, eles podem ser encontrados na Ribbon Structure, na aba parts.

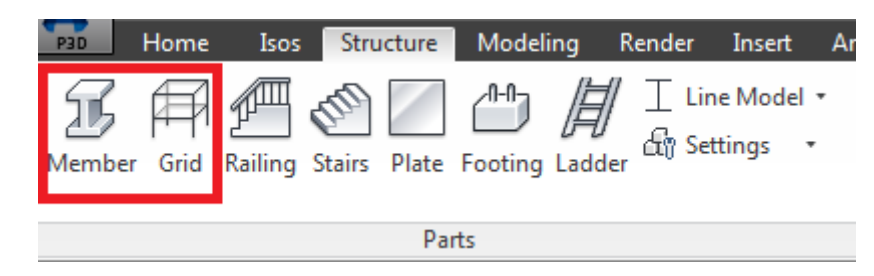

A primeira coisa que faremos sera criar um grid, que será utilizado como referência para os perfis, recomendamos que o grid seja criado em uma **layer própria** para tornar mais fácil a manipulação e o referenciamento da estrutura mais tarde.

Reparem que os campos "Axis value", "Row value" e "Plataform value" assim como "Axis name", "Row name" e "Plataform name" se referem respectivamente a posição e nomenclatura dos pontos em X, Y e Z onde serão adicionadas as linhas do grid.

A opção "Grid Name" irá designar o nome que esse grid ira ter. Na opção "Coordinate System" iremos escolher o sistema de coordenadas que estamos usando, utilizaremos a opção "UCS" que é referente ao sistema de coordenadas do usuário. A opção "Font size" determina o tamanho da fonte da anotação dos pontos do grid.

Configure a sua janela de criação de grid como a imagem abaixo.

| 🔺 Create Grid    |            | 15 |                          | <b>— X —</b>          |
|------------------|------------|----|--------------------------|-----------------------|
| Grid name:       |            |    |                          | - Coordinate system - |
| MAPData_Tutorial |            |    |                          | Coordinate system     |
|                  |            |    |                          | © WCS                 |
| Axis value:      |            |    | Axis name (local X):     | OUCS                  |
| 0,500,1000       | <b>ل</b> ې | -> | A,B,C,D                  | O 3 points            |
| Row value:       |            |    | Row name (local Y):      |                       |
| 0,1000,2000      | ۵.         | -> | 1,2,3                    | Font size:            |
| Platform value:  |            |    | Platform name (local Z): |                       |
| 0,1500,3000      | L>         | -> | 0,+1500,+3000            | 50                    |
|                  |            |    | Create                   | ancel Help            |
|                  | _          |    |                          |                       |

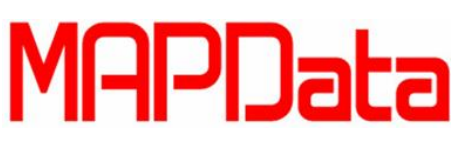

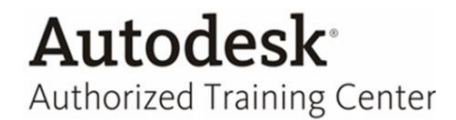

Ao clicar na opção create você deve ter um resultado parecido com este.

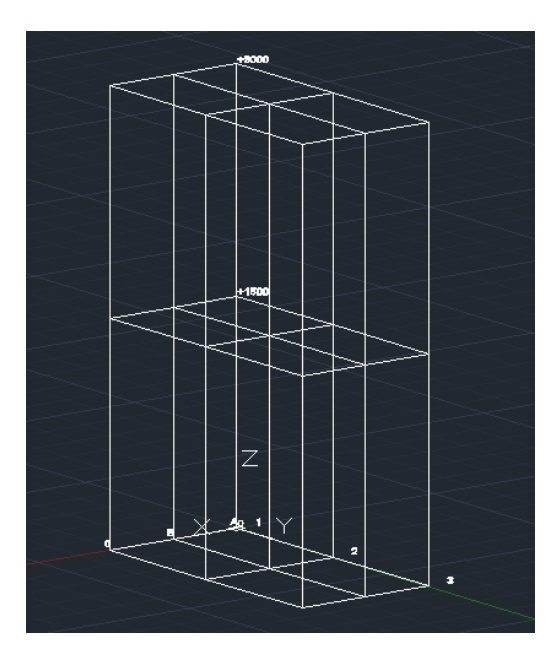

Agora que criamos nosso grid, podemos adicionar um perfil de viga tomando-o como referência, a primeira coisa que faremos é clicar na opção member e escolher a opção Settings para escolhermos o nosso perfil de viga.

Aqui podemos não só escolher entre os mais diversos perfis de viga normalizados como adicionar uma rotação ou trocar o alinhamento do perfil da viga.

Configure o seu perfil de viga utilizando a norma DIN, com o "Shape type" Square Shapes-DIN59411 e o Shape size 20x20x2, o resultado deve ficar conforme a imagem abaixo. Depois disto utilize os comandos de OSNAP do AutoCAD para posicionar os perfis nos endpoints das linhas do grid.

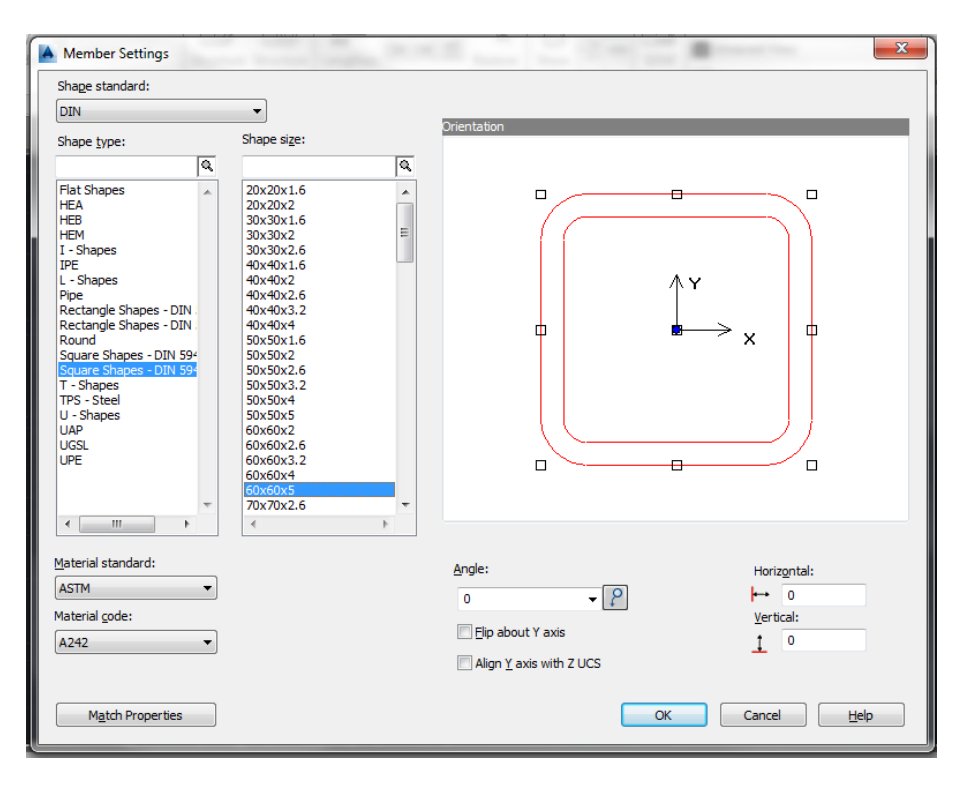

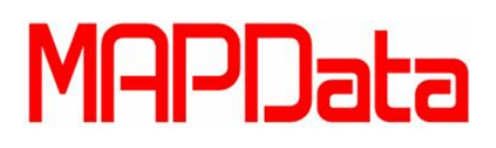

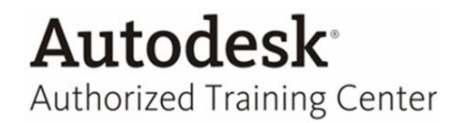

Neste momento trocar a cor da layer do seu grid irá ajuda-lo a um posicionamento correto, também recomendamos que utilize a o visual style com a opção wireframe e habilite a opção outline model para facilitar tanto o seu trabalho de selecionar o Snap dos pontos do Grid como permitir uma visualização do trabalho que estão sendo feito.

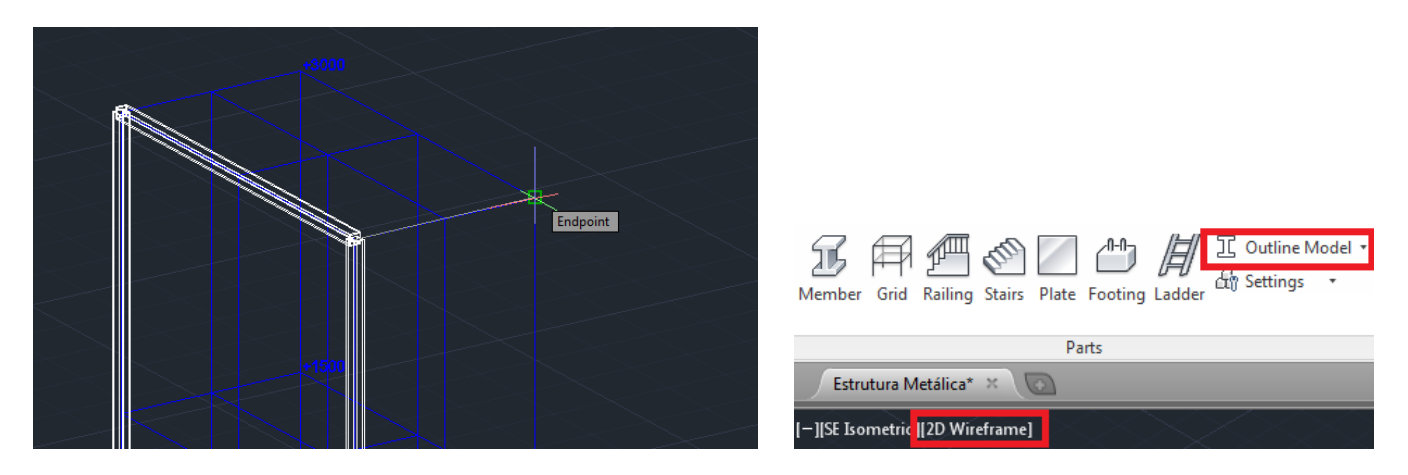

No final do processo, desabilite a layer do grid, selecione o estilo visual "Shaded" e substitua a opção "Outline Model" por "Shape Model", você devera ter um resultado parecido com este.

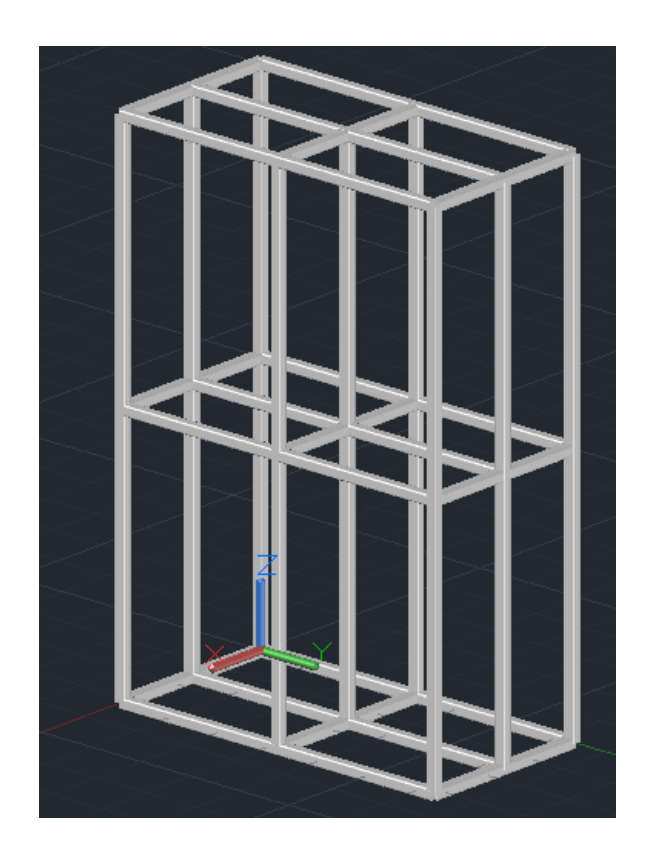

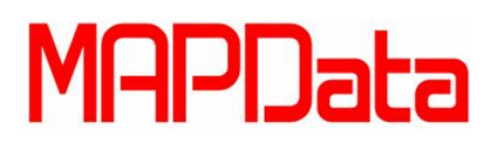

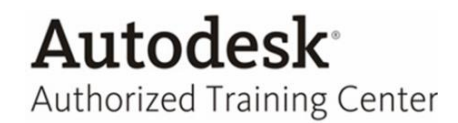

O Plant ainda conta com uma vasta gama de ferramentas para ajustes e cortes de perfil para um acabamento mais realista que junto com um software de tratamento de imagem como o Showcase pode nos fornecer um resultado extremamente fotorealístico.

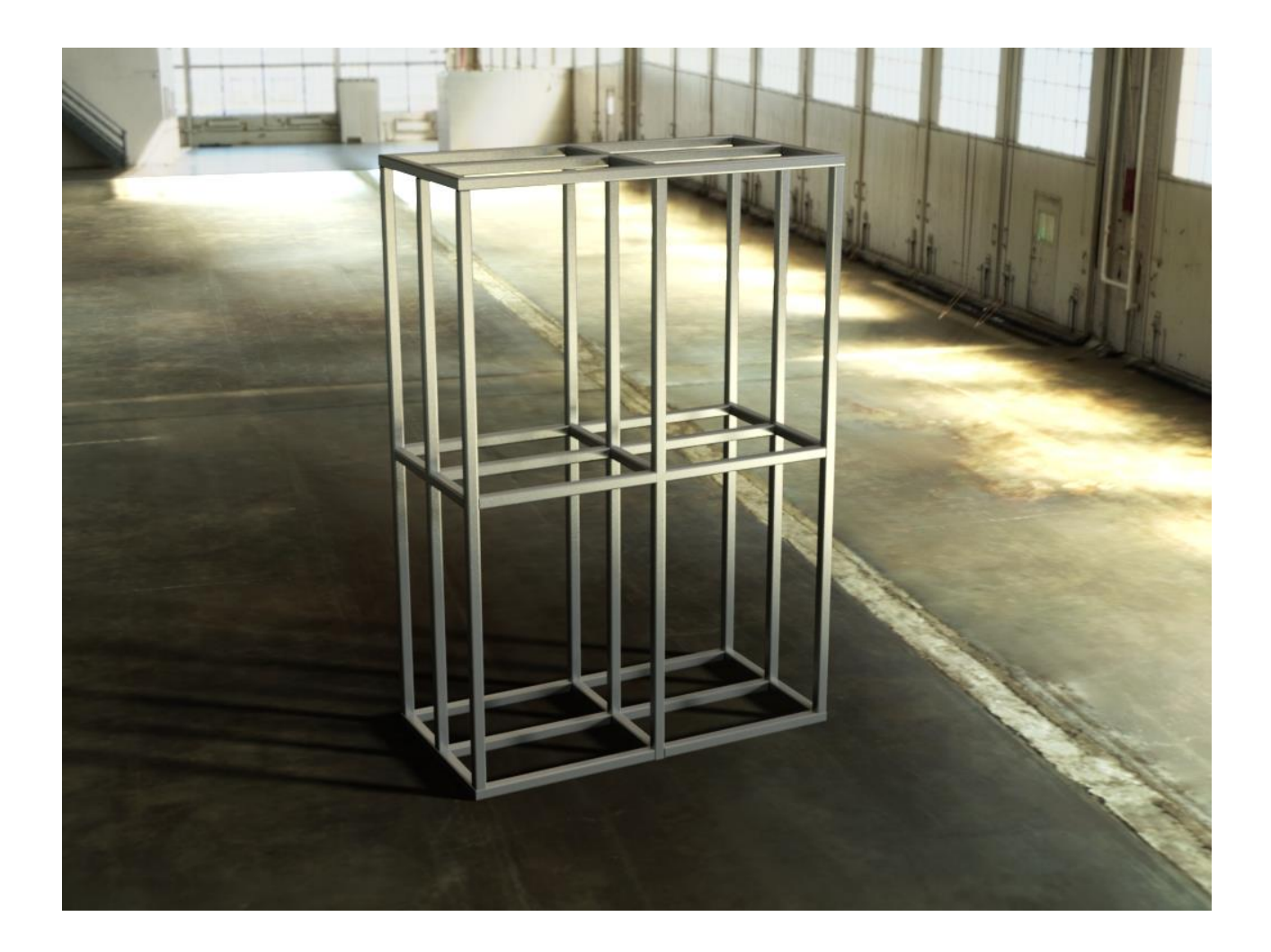